# **GAMECHANGER SCOREKEEPING CHEAT SHEET**

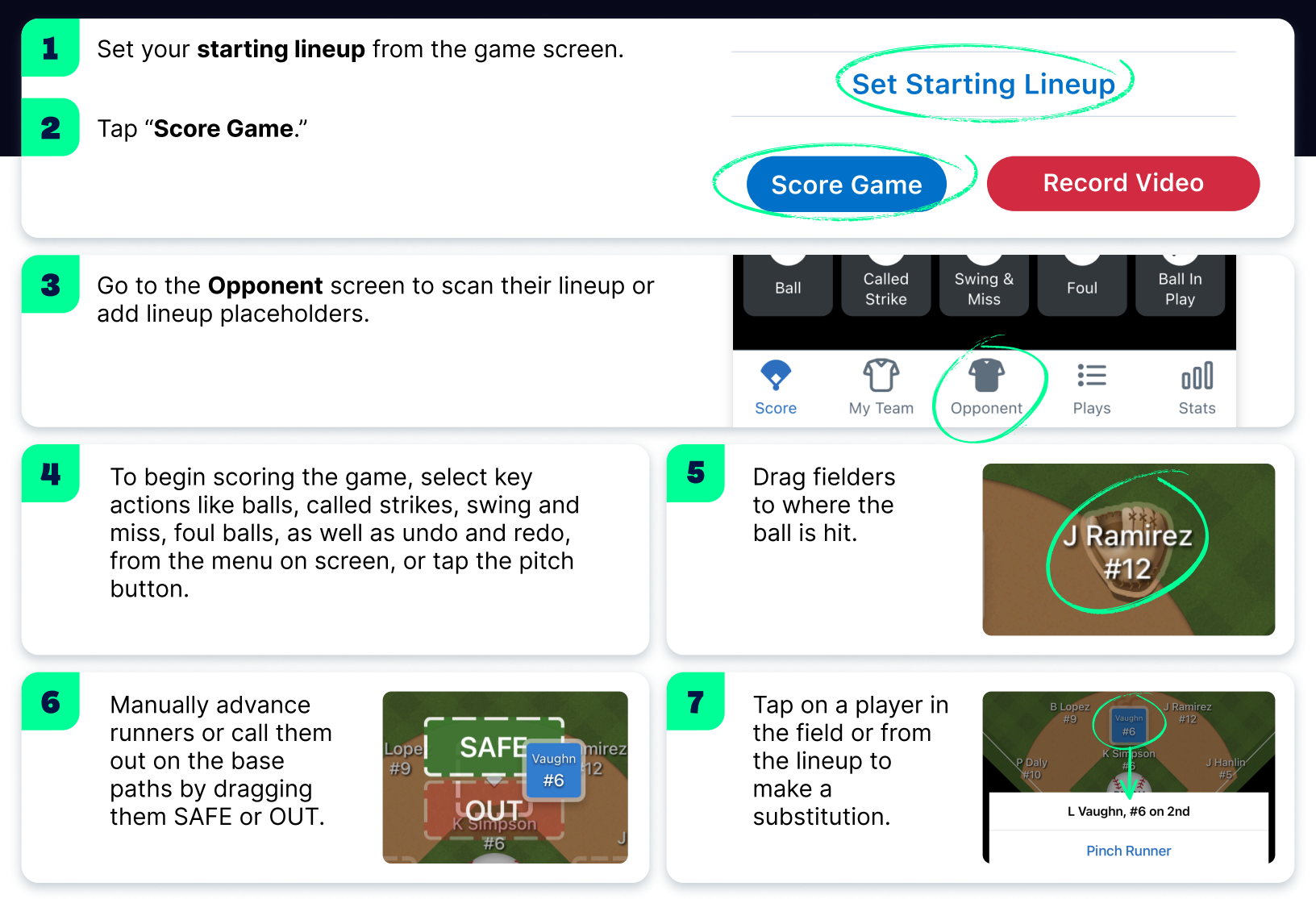

## **ADVANCED TIPS**

|                                                  |              | 2                                      |
|--------------------------------------------------|--------------|----------------------------------------|
| Drag and dro<br>players to edi<br>batting order. | p<br>it your | Tap on the pl<br>set <b>DH or DP</b> , |
| :58                                              | ·III 🗢 🔳     | evor Collins, 18                       |
| 01/14/22 Lineup                                  | Save         | m Benson, 30                           |
| P✓ C✓ 1B✓ 2B✓ 3B✓ SS✓ LF                         | ✓ CF✓ RF✓    | Trevor Collins, 18                     |
| oe Hanlin, 5                                     | SS           | Sub Out                                |
| ravis Jackson, 23                                | (3B) =       | Set as DH                              |
| orge kamirez, 12                                 | RF           | Remove From Lin                        |
| eith Simpson, 6                                  | (1В) ¥       |                                        |
| )wen Phillips, 27                                |              | Cancel                                 |

#### ayer to /Flex.

| to Daiy, 10        | <u> </u>     |
|--------------------|--------------|
| evor Collins, 18   |              |
| m Benson, 30       | <b>c</b> ) = |
| Trevor Collins, 18 |              |
| Sub Out            |              |
| Set as DH          |              |
| Remove From Lineup | ,            |
| Cancel             |              |

#### Players will be listed as extra hitter (EH) if they aren't assigned a position.

| ireg Murray, 31             | Р  |
|-----------------------------|----|
| en Lopez, 9                 | EH |
|                             |    |
| Add Players                 |    |
| Add Players<br>Clear Lineup |    |

#### 4

Live stream AND score your games to enjoy automatic highlight clips of every play.

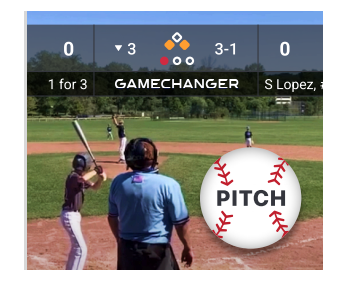

# GAMECHANGER... Scorekeeping Cheat Sheet

## MADE A MISTAKE? DON'T SWEAT IT.

| 1 | Use the <b>Undo</b><br>button to<br>correct a |                                                                                                    | 2 Change previous scoring decisions from the <b>Plays</b> tab. |                                          |                                                                                                    |  |
|---|-----------------------------------------------|----------------------------------------------------------------------------------------------------|----------------------------------------------------------------|------------------------------------------|----------------------------------------------------------------------------------------------------|--|
|   | mistake on the<br>last play.                  | Undo Redo                                                                                                    |                                                                | Score My Team                            | Opponent Plays Stats                                                                                 |  |
| 2 | Correct play                                  | 1 2 3 4 5 6 7 <b>R H E</b>                                                                                                    | K Back                                                         | Play Detail                              | Edit Outcome Cancel                                                                                  |  |
| 3 | outcomes and<br>fix missed<br>substitutions.  | HMLT 0 0 - - 0 2 1   LWRN 0 - - 0 2 0   TOP 2 - HAMILTON LIGHTNING 16U Outcome   T Collins at bat Batter   Fly Out   2 Outs Ent   Ball 1, Ball 2, In Play. K Simpson flies out in foul territory to first basemen P   Williams. J Raminez contained of and rest | J Ramirez dou                                                  | bles on a line drive to center fielder S | CURRENT OUTCOME                                                                                      |  |
|   |                                               |                                                                                                    | Outcome                                                        | Double Edit                              | J Ramirez singles on a line drive to center fielder S<br>Wilson. J Ramirez advances to 2nd on error. |  |
|   |                                               |                                                                                                    |                                                                |                                          | CHANGE TO                                                                                            |  |
|   |                                               |                                                                                                    | Batter J Ramirez,                                              | J Ramirez, #12 Edit                      | Double                                                                                               |  |
|   |                                               |                                                                                                    | Pitcher                                                        | ter Field S Wilson, #11 Edit             | Single + 2nd on error ✓                                                                              |  |
|   |                                               |                                                                                                    | Center Field                                                   |                                          | Reached on two-base error                                                                            |  |
|   |                                               | Double Edit                                                                                                    |                                                                |                                          | Fielder's choice + 2nd on error                                                                      |  |
|   | Plays                                         | Strike 1 Swinging, Ball 1, Ball 2, Strike 2 Looking, In Play.<br>J Ramirez doubles on a line drive to center fielder<br>S Wilson.                                                                                                    |                                                                |                                          |                                                                                                    |  |

## **EXPERIENCE MORE FROM THE GAME MENU**

| 1 | Set pitch count            | PITCH COUNT ALERT LIMITS |                         | Track pitch | SCOREKEEPING SETTINGS |                                  |   |
|---|----------------------------|--------------------------|-------------------------|-------------|-----------------------|----------------------------------|---|
|   | alerts.                    | First Alert              | Show after 10 pitches > |             | type and<br>velocity. | Track Pitch Type                 |   |
|   |                            | Second Alert             | Show after 15 pitches > |             |                       | Track Pitch Velocity             |   |
|   |                            |                          |                         |             |                       | Show Playing Time                |   |
| 3 | Turn on the<br>game clock. | GAME CLOCK               |                         | 4           | Add a 10th            | SHORT FIELDER / EXTRA OUTFIELDER |   |
|   |                            | Disabled                 |                         | _           | fielder.              | Disabled                         |   |
|   |                            | Count Up Timer           | $\checkmark$            |             |                       | Rover                            | ~ |
|   |                            | Count Down Timer         |                         |             |                       | L/R Center                       |   |
|   |                            |                          | )                       |             |                       |                                  |   |

#### RESOURCES

gc.com help.gc.com youtube.com/user/GameChangerSports reddit.com/r/GameChangerApp

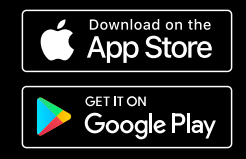

**•1**st B**0** S**0** 0**1** 

Hamilton Lightning 16U 0 0 Lawrenceville Pirates 16U

Menu